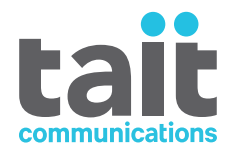

# **Tait TeamPTT User's Guide for iOS™ Devices** MNE-00024-03 · Issue 3 · December 2018

www.taitradio.com

#### **Contact Information**

#### Tait Communications Corporate Head Office

Tait International Limited P.O. Box 1645 Christchurch New Zealand

For the address and telephone number of regional offices, refer to our website: www.taitradio.com

#### **Copyright and Trademarks**

All information contained in this document is the property of Tait International Limited. All rights reserved. This document may not, in whole or in part, be copied, photocopied, reproduced, translated, stored, or reduced to any electronic medium or machinereadable form, without prior written permission from Tait International Limited.

The word TAIT and the TAIT logo are trademarks of Tait International Limited.

All trade names referenced are the service mark, trademark or registered trademark of the respective manufacturers.

#### Disclaimer

There are no warranties extended or granted by this document. Tait International Limited accepts no responsibility for damage arising from use of the information contained in the document or of the equipment and software it describes. It is the responsibility of the user to ensure that use of such information, equipment and software complies with the laws, rules and regulations of the applicable jurisdictions.

#### **Enquiries and Comments**

If you have any enquiries regarding this document, or any comments, suggestions and notifications of errors, please contact your regional Tait office.

#### **Updates of Manual and Equipment**

In the interests of improving the performance, reliability or servicing of the equipment, Tait International Limited reserves the right to update the equipment or this document or both without prior notice.

#### Intellectual Property Rights

This product may be protected by one or more patents or designs of Tait International Limited together with their international equivalents, pending patent or design applications, and registered trade marks: NZ409837, NZ409838, NZ415277, NZ415278, NZ530819, NZ534475, NZ547713, NZ577009, NZ579051, NZ579364, NZ586889, NZ610563, NZ615954, NZ700387, NZ708662, NZ710766, NZ711325, NZ726313, NZ593887, AU2015215962, AU339127, AU339391, AU2016259281, AU2016902579, EU000915475-0001, EU000915475-0002, GB2532863, US14/834609 Div. no 1, US15/ 346518 Div.no 2, US15/350332, US15/387026 Div., US20150085799, US20160044572, US20160057051, US640974, US640977, US698339, US702666, US7758996, US8902804, US9107231, US9504034, US9559967.

#### **Environmental Considerations**

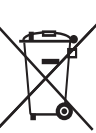

Tait International Limited is an environmentally responsible company which supports waste minimization, material recovery and restrictions in the use of hazardous materials.

The European Union's Waste Electrical and Electronic Equipment (WEEE) Directive requires that this product be disposed of separately from the general waste stream when its service life is over. For more information about how to dispose of your unwanted Tait product, visit the Tait WEEE website at www.taitradio.com/weee. Please be environmentally responsible and dispose through the original supplier, or contact Tait International Limited.

Tait International Limited also complies with the Restriction of the Use of Certain Hazardous Substances in Electrical and Electronic Equipment (RoHS) Directive in the European Union.

In China, we comply with the Measures for Administration of the Pollution Control of Electronic Information Products. We will comply with environmental requirements in other markets as they are introduced.

# Contents

| Pre | face                                               | . 4 |
|-----|----------------------------------------------------|-----|
|     | Scope of Manual                                    | . 4 |
|     | Document Conventions                               | . 4 |
|     | Publication Record                                 | . 4 |
| 1   | Getting Started                                    | . 5 |
|     | Data Usage                                         | . 5 |
|     | User Interface                                     | . 7 |
|     | Working with the Contacts Tab                      | . 8 |
|     | Working with the Groups Tab                        | 10  |
|     | Viewing Location Information                       | 12  |
|     | Duty Mode                                          | 13  |
|     | Do Not Disturb                                     | 13  |
| 2   | Making Calls                                       | 14  |
|     | Calls to Phone Contacts, Dispatch and Radio Groups | 14  |
|     | Calls to an Individual Radio                       | 16  |
|     | Alert Calls to a Contact                           | 17  |
|     | Group Calls                                        | 18  |
|     | While in a Call                                    | 19  |
|     | Talker Override.                                   | 20  |
|     | Call Override Based on User and Group Priority     | 20  |
|     | Broadcast Calls                                    | 20  |
| 3   | Sending Messages                                   | 21  |
|     | Sending a Text and Image Message to Phone Contacts | 21  |
|     | Group Text and Image Messages                      | 22  |
| 4   | Viewing and Responding to Messages                 | 23  |
| 5   | Settings, Support and Sign Out                     | 24  |
| 6   | Installing Tait TeamPTT                            | 25  |
| Tai | t general software licence agreement               | 26  |
| On  | en Source Software Disclosure                      | 30  |
| υp  | OpenSSL                                            | 30  |
|     | Opus CODEC.                                        | 30  |
|     | UI Components.                                     | 30  |
|     | Zip File Utility                                   | 31  |
|     | Network Reachability Interface                     | 31  |

# **Scope of Manual**

This manual describes version 10.10 and later of the Tait TeamPTT application for iOS devices.

## **Document Conventions**

Please follow exactly any instruction that appears in the text as an 'alert'. An alert provides necessary safety information as well as instruction in the proper use of the product. This manual uses the following types of alert:

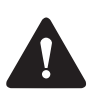

**Warning** This alert is used when there is a hazardous situation which, if not avoided, could result in death or serious injury.

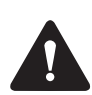

 $(\mathbf{i})$ 

This alert is used to warn about the risk of data loss or corruption.

This alert is used to highlight significant information that may be required to ensure procedures are performed correctly, or draw your attention to ways of doing things that can improve your efficiency or effectiveness.

## **Publication Record**

| Issue | Publication Date | Description                                   |
|-------|------------------|-----------------------------------------------|
| 03    | December 2018    | Rebranding to Tait TeamPTT                    |
| 02    | October 2017     | Complete rework and update for version 10.10. |
| 01    | July 2016        | First release.                                |

The Tait TeamPTT app provides a reliable fully featured 3G/4G communication service that includes the following core areas of operation:

- push-to-talk (PTT) voice-over-cellular networks
- secure group messaging (text and images)
- location tracking and mapping
- integration with land mobile radio (LMR) networks

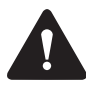

**Warning** Risk of lost calls! Do not use Tait TeamPTT for communications relied on for life, health, and safety. Tait TeamPTT is not designed to be used in extreme situations such as in the case of emergencies, accidents, fire, flood, or other natural disasters. Tait TeamPTT should not be a replacement for any emergency system (hardware or software) which is currently being used.

The application can be run on iOS devices. An application for Android devices is also available from the Playstore.

To use Tait TeamPTT, you will need to activate the application. This creates a connection to your organisation's Cloud or Customer hosted Tait TeamPTT Server and requires a valid license.

When Tait TeamPTT is first run, you will see the Activation screen where you will need to enter your unique code. This code is provided by the Administrator of your Tait TeamPTT system and will usually be sent to you via email. If you click on the link in the email, the code will be transferred to the Activation screen. See. "Installing Tait TeamPTT" on page 25 for details.

Tait recommends not to install or use the Tait TeamPTT app and the Tait Unified Vehicle Remote app on the same device.

## Data Usage

Tait TeamPTT is a VoIP application that requires a data plan. When compared with other video and image communication applications, Tait TeamPTT requires a minimal amount of data. Tait TeamPTT uses a variable-rate voice CODEC technology so that improved voice quality can be delivered to users with better data service. Tait TeamPTT data can be estimated as follows:

■ Monthly System Overhead: 6 MB

Active PTT Talk Time (when voice is being broadcast on a PTT call):

■ Smartphone connected via 3G: 6 MB per hour

■ Smartphone connected via 4G: 8 MB per hour

# **User Interface**

The Tait TeamPTT user interface is designed as a tabbed structure, including:

|         | Contonto                              |            | ••••• Voda 😨 2:28 PM |          |      |          |
|---------|---------------------------------------|------------|----------------------|----------|------|----------|
| 4       | Contacts                              | 1          | 52                   | <b>7</b> |      | <b>D</b> |
|         | Groups                                | Contacts   | Groups               | Messages | Мар  | Recents  |
|         | M                                     | ۰          |                      | +        | +    |          |
|         | Messages                              | в          | ob.Ta                | alismai  | n    |          |
|         | Map (optional)                        | <b>e</b> E | rin.W                | leston   |      |          |
| 3       | Recents (recent calls)                | • +        | leath                | er.Berr  | hard | l.       |
| 000     | More (settings)                       | 🗢 J        | ason                 | Spald    | ing  |          |
|         |                                       | I          | oe.O                 | strande  | ər   |          |
| After a | call is completed, your device may be |            |                      |          |      |          |

At configured to default to the **Contacts** or Groups tab.

| Contacts Groups  | Messages | Map  | Recents | o o o<br>More |
|------------------|----------|------|---------|---------------|
| ۰                | +        | -    |         | <b>e</b> x    |
| Bob.T            | alismai  | n    |         | <b>(i</b> )   |
| 😑 Erin.V         | Veston   |      |         | i             |
| Heath            | er.Berr  | hard |         | <b>(i)</b>    |
| 🖨 Jason.Spalding |          |      |         | i             |
| Joe.Ostrander    |          |      |         | ( <b>i</b> )  |
| Laurie.Johnson   |          |      |         | i             |
| Neil.T           | homps    | on   |         | i             |
| Paul.E           | Burton   |      |         | (i)           |
| P                | ush t    | o Ta | alk     |               |

•

## Working with the Contacts Tab

The **Contacts** tab shows a list of the contacts, including their availability, and allows you to start calls, send messages, and other options.

Contacts be:

- other phones
- a radio group
- the dispatch
- individual radios

Your contacts may appear with the following icons:

- Phone, radio group or dispatch contact is available for call
- Individual radio contact is available for call
- Contact is on other PTT call
- Contact is in Do not disturb mode
- Contact is in Silent mode
- Contact has signed out of Tait TeamPTT
- Contact's device is off or out of coverage area
- N Contact is blocked for incoming calls

You can only call contacts that are available for calls ( or ) but you can send messages to all contacts.

The last message to contacts that are signed out () or are out of coverage area ( ) is stored by the network and delivered when the contact becomes available.

Select a contact by tapping on it. Selected contact rows appear gray. Add up to 255 contacts by tapping them individually.

You can select multiple ocntacts, but only one contact. You cannot select and contacts at the same time. Tait TeamPTT will filter any contacts that aren't available for selection. To show all contacts, make sure that contact is selected.

You can filter contacts by starting to type in the search box. You may need to scroll to the top of the

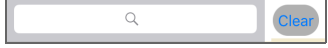

list to see the search box. Press **Clear** to empty the search box.

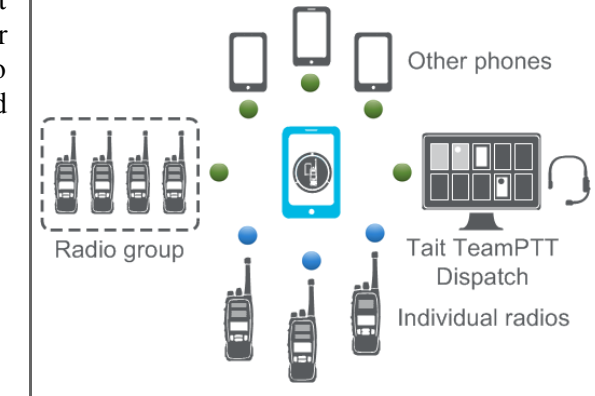

| ••••• Voda 😨 2:28 PM       | 1 7 * 💼 +        |
|----------------------------|------------------|
| 💄 & 🗬 🖗                    | 🥑 💮              |
| Contacts Groups Messages N | lap Recents More |
| <b>e</b> +                 | <b>e</b> x       |
| Bob.Talisman               | í                |
| Erin.Weston                | í                |
| Heather.Bernha             | ard (Ì)          |
| Jason.Spalding             | y (i)            |
| Joe.Ostrander              | (i)              |
| Laurie.Johnsor             | n (i)            |
| Neil.Thompsor              | n (i)            |
| Paul.Burton                | í                |
| Push to                    | Talk             |

Pressing + will open the **Contact Search** window which allows you to search for contacts that are not already on the contacts list. You can search for contact names, email addresses, or phone numbers. Tapping a contact in the search results will add it to the contacts list.

To open the context menu of a contact, tap the (i) icon.

(i) Depending on the type of contact and if multiple contacts are selected when tapping and holding a contact, not all options may be available.

You can now:

- make an alert call (phone and gateway contacts)
- send a message (phone and gateway contacts)
- show a contact on the **Map** tab (phone contacts)
- block or unblock calls

Press **Done** to close the context menu.

| ••••• Voda 후 2   | :28 PM       | * 💼 + |  |  |  |
|------------------|--------------|-------|--|--|--|
| Heathe           | er.Bernhard  | Done  |  |  |  |
| Status: 🛑        | Available    |       |  |  |  |
| Full Name:       | Heather.Bern | hard  |  |  |  |
| Phone Number:    | (805) 555-12 | 12    |  |  |  |
| Actions          |              |       |  |  |  |
| Alert Call       |              |       |  |  |  |
| Send Message     |              |       |  |  |  |
| Show on Map      |              |       |  |  |  |
| ~ <mark>.</mark> | llock Calls  |       |  |  |  |

## Working with the Groups Tab

The **Groups** tab shows a list of the groups on your device, including their availability, and allows you to start calls, send messages, and other options.

Your groups may appear with the following icons:

Remote group: Contains a group of radios as configured by the administrator and can also contain phones (

 The name of the remote group represents the group of radios which themselves aren't visible in the list of group members.

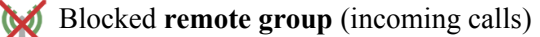

- **Enterprise group:** Contains phones and radio groups () as created by the administrator.
- Personal group: Created by the phone user and only visible to the phone user.
  - **Member group:** Created by the phone user and visible to all members of the group.

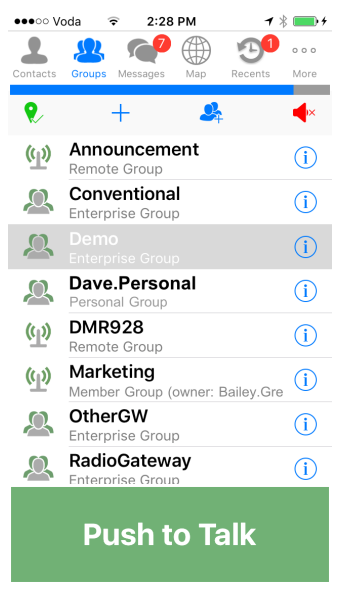

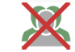

Blocked other group (incoming calls)

You can make calls to any group, although individual members of a group may not be available.

Select a group by tapping on it. The selected group row appears gray.

You can filter groups by starting to type in the search box. You may need to scroll to the top of the list to see the search box. Press **Clear** to empty the search box.

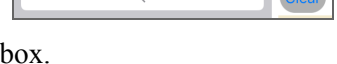

Q

Mv.Group

Slide the group to the right to show buttons to send a message or show the available group members on the **Map** tab.

Pressing — will open the **Group Search** window which allows you to search for groups that are not already on the groups list (e.g. hidden groups). Tapping a group in the search results will add it to the groups list.Press  $\bigcirc_{+}$  to add a personal or member group.

- 1. Type the group's name (no spaces allowed).
- 2. Select whether the group is Personal or Member.
- 3. Tap multiple contacts to add them to the group.
- 4. Press **Done** to close the **New Group** screen.

To open the context menu of a group, tap the (i) icon. You can now:

- view and edit the group members
- send a message
- show the available group members on the map
- block or unblock a group for incoming calls
- hide a group (enterprise, remote and personal group only)
- delete a personal or member group created by you
- add contacts to a personal or member group

When viewing a group, tap *to* edit a personal or

member group. For personal groups and member groups, you can now also use to delete contacts from the group.

Removing all members from a group will not delete that group. Contact your administrator to delete the group.

(i) To unhide a group, pressing + will open the **Group Search** window which allows you search for groups that are not already on the groups list (e.g. hidden groups). Tapping a group in the search results will add it to the groups list.

Press **Done** to close the context menu.

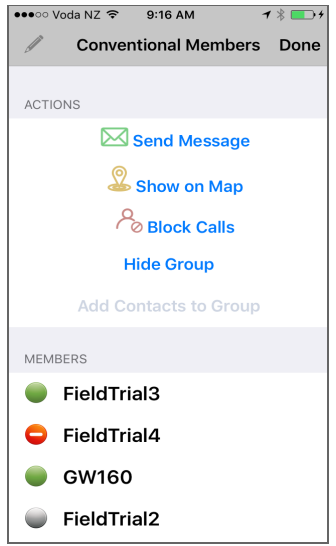

# **Viewing Location Information**

Your device may be configured to allow you to view location and presence information for other contacts on the **Map** tab. Only contacts that have live tracking enabled (i.e. phone contacts) will be shown.

Location information is updated every four minutes, but you can refresh the map by tapping **(**).

When not in a call, contacts are shown as:

- own location (blue dot)
- available (green pin)
- selected (green pin with info box)
- unavailable (red pin)

When in a call, contacts are shown as:

- own location (blue dot)
- in call (green pin)
- talking (purple pin and info box)

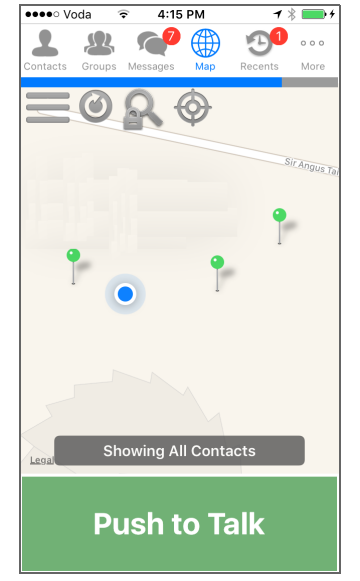

Tapping a contact will show its name and location information. To open the context menu, tap the contacts's name or the (i) icon.

You can now:

- view the contact information
- make an alert call
- send a message
- hide the contact on the map
- use the phone's options to navigate to the selected user

When switching to the **Map** tab, your own location (blue dot) will be in the center of the map, and north will be at the top of the display. When you pan or zoom your own position from the centre of the screen using the usual finger movements, the message **Track Mode Disabled** will appear briefly. Tapping will move your location back to the center of the map, and the message **Track Mode Enabled** will appear briefly.

When you rotate the map using the usual finger movements, the icon will appear, indicating north. Tap this icon to reset the map rotation to north up.

Tapping allows you to switch between the standard map, a satellite view, or a hybrid view of the two.

| De                |        |           |   |  |
|-------------------|--------|-----------|---|--|
| Standard          | Hybrid | Satellite | ) |  |
| Cluster Threshold |        |           |   |  |
| Show all contacts |        |           |   |  |

The **Cluster Threshold** option defines the number of individual contacts (pins), that are combined to form a cluster. You can click on a cluster to find

more information about the size of the cluster, its contacts, and distance between them. On this screen, you can also zoom out to show all available contacts. You can lock the map view by tapping  $\bigcirc$ . The icon will turn red, and the map can no longer be manipulated using the usual finger movements.  $\bigcirc$  is no longer available, and  $\bigcirc$  can no longer be tapped.

## **Duty Mode**

Your device may be configured to transmit the **Duty mode** (on or off) to dispatch. While on duty, location information is available to dispatch. While off duty, you are still available for calls. If you respond to a call while off duty, the mode will change to on duty.

To turn **Duty mode** on and off, tap  $\mathbf{N}$  or  $\mathbf{N}$ .

## **Do Not Disturb**

Your device may be configured to allow you to use **Do not disturb**. When Do not disturb is turned on, other callers will not be able to call you. However, they will still be able to send messages.

To turn **Do not disturb** on and off, tap ()) or (×.

**(i)** 

If your phone doesn't receive any calls, check that **Do not disturbed** is disabled.

You can make calls to contacts and groups.

Contacts can be

- phone contacts, Tait TeamPTT dispatch and radio groups (●)
- individual radios ()

Groups can be

- enterprise groups
- remote groups
- personal groups
- member groups

or

For more information about contacts and groups, refer to "Getting Started".

# **Calls to Phone Contacts, Dispatch and Radio Groups**

1. On the **Contacts** tab, select one or multiple **Contacts**. A selected contact row appears gray.

On the **Maps** tab, select one contact (green pins). A selected contact shows a bubble with its name and location.

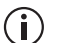

If not selecting an individual contact on the **Map** tab, the call will be made to **all** contacts visible on the map.

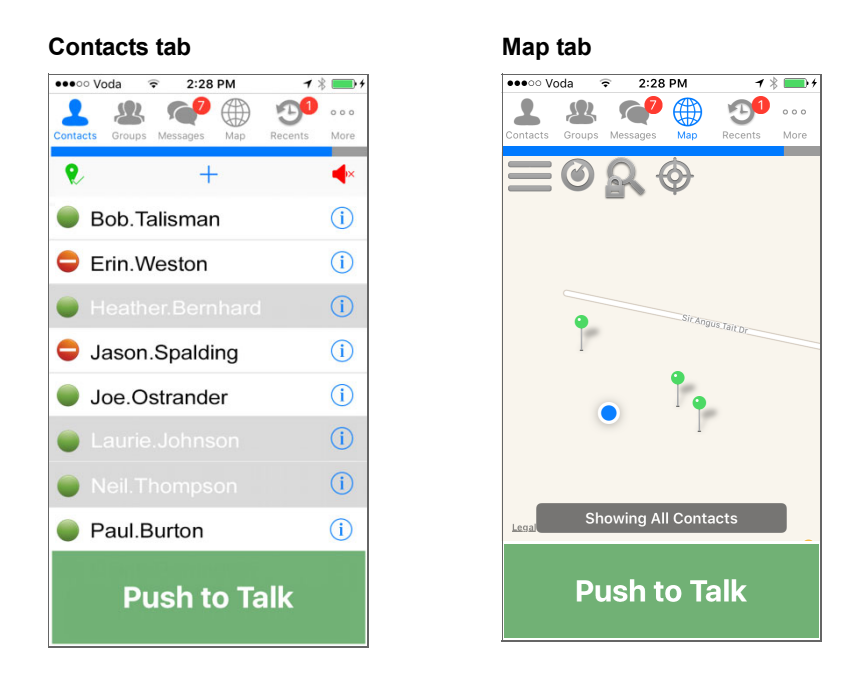

On the **Contacts** tab, if no contact has been selected, the **Push to Talk** button will be gray.

On the **Map** tab, and if one or multiple contacts have been selected on the **Contacts** tab, the **Push to Talk** button will turn green.

2. Press and hold **Push To Talk**.

While being held, the **Push to Talk** button will briefly turn dark green and say **Wait for Floor**. Then the button will turn red and say **Release to Stop Talking**.

- (i) If the contact is not available, the phone displays a **Contact(s) Unavailable** message and offers to send a message.
- (i) Don't cover the phone's microphone when holding the **Push to Talk** button.
  - 3. Upon hearing the grant tone, begin speaking.
  - 4. Release **Push To Talk** when finished.
  - 5. See "While in a Call" on page 19 for more information.

# Calls to an Individual Radio

- 1. On the **Contacts** tab, select a **Contact**.
- (i) You cannot see individual radio contacts on the **Map** tab.

|                 | 0.17 D   |           | \$ <b></b> .4 |
|-----------------|----------|-----------|---------------|
|                 | 2.17 PK  |           | ↑ <u> </u>    |
| 2 8             |          | 99        |               |
| Contacts Groups | Messages | Map Recen | ts More       |
| ۶               | +        |           | ۲             |
|                 | Q        |           | Clear         |
| 🔵 Fantai        | l:508    |           | i             |
|                 |          |           |               |
|                 |          |           |               |
|                 |          |           |               |
|                 |          |           |               |
|                 |          |           |               |
|                 |          |           |               |
|                 |          |           |               |
|                 |          |           |               |
|                 |          |           |               |
| Se              | end PT   | l Alert   |               |

If no contact has been selected, the **Push to Talk** button (or **Send PTT Alert** button) will be gray.

2. Tap **Send PTT Alert**. This will establish the call to the radio.

(i) If the radio is not available, the phone may display a **Call Lost** message.

3. Tap and hold **Push to Talk**.

While being held, the **Push to Talk** button will briefly turn dark green and say **Wait for Floor**. Then the button will turn red and say **Release to Stop Talking**.

(i) Don't cover the phone's microphone when holding the **Push to Talk** button.

- 4. Upon hearing the grant tone, begin speaking.
- 5. Release **Push To Talk** when finished.
- 6. See "While in a Call" on page 19 for more information.

# Alert Calls to a Contact

Alert calls provide the option for non-critical communication, alerting the recipient rather than barging in. Alert calls can be initiated from the **Contacts** tab and the **Map** tab.

1. Tap a contact and tap the (i) icon.

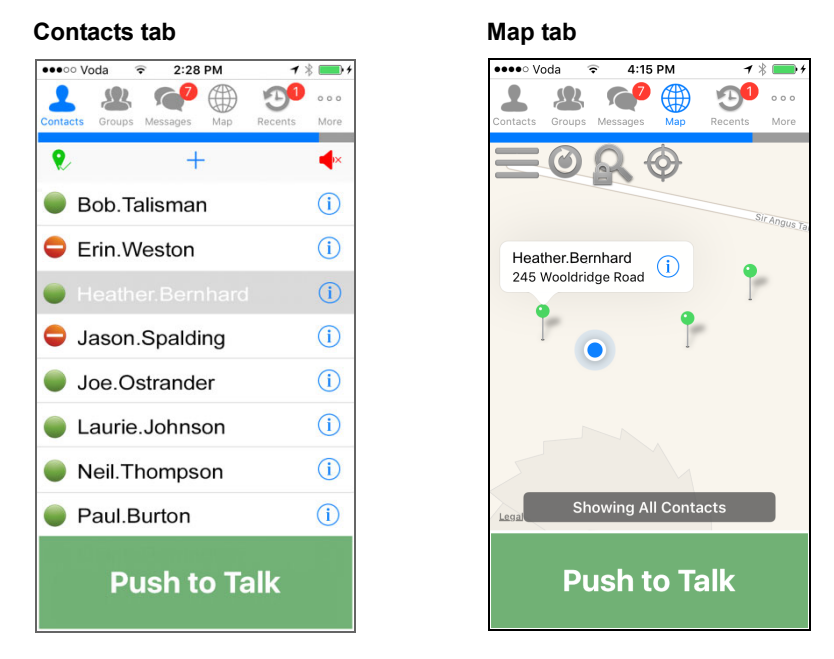

2. Select **Alert Call** and wait for the contact to answer.

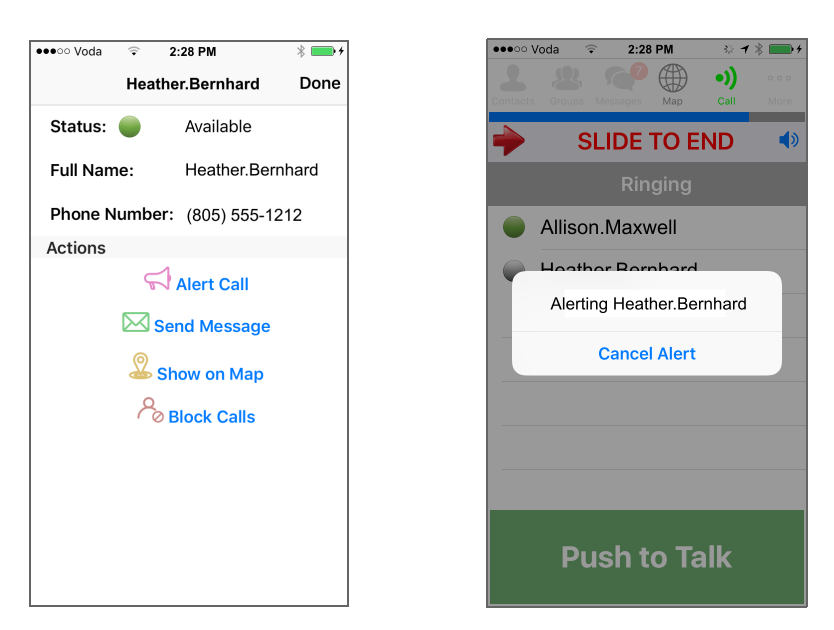

- 3. While waiting for the contact to answer, you can cancel the alert call.
- 4. If the contact doesn't answer, you will be given the option to send a message.
- 5. Once the contact accepts, you will be placed into call.
- 6. See "While in a Call" on page 19 for more information.

# **Group Calls**

1. Select the **Groups** tab and select the desired group.

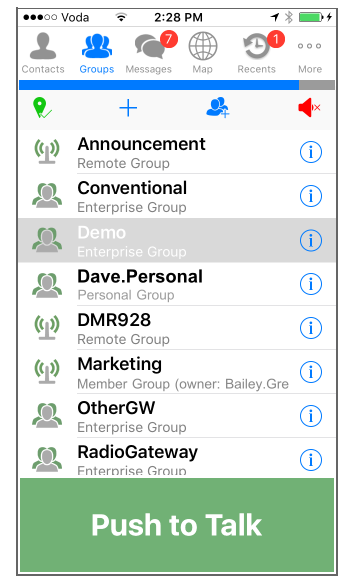

2. Press and hold **Push To Talk**.

(i) Don't to cover the phone's microphone when holding the **Push to Talk** button.

- 3. Upon hearing the grant tone, begin speaking.
- 4. Release **Push To Talk** when finished.
- 5. See "While in a Call" on page 19 for more information.

# While in a Call

When a call was started from the **Contacts** or **Groups** tabs, Tait TeamPTT will show the call details in the in-call list view.

When a call is started from the **Map** tab, Tait TeamPTT will show the call details in the in-call map view.

You can tap the **Map** icon or the **Call** icon to switch between the views. When a view is active, the icon will change to green.

(Don't cover the phone's microphone when holding the **Push to Talk** button (PTT).

In-call list view

- All call participants are shown in the list.
- While no one is tapping PTT, the call type and Idle is shown in the gray bar. The call types show as **Private** (call to one contact), **Adhoc** (call to multiple contacts), or the name of the group.
- While a user is holding PTT, the screens of the other call participants show (1), the user's name, and the word Talking in the gray bar.
- To end the call, slide the red arrow to the right.

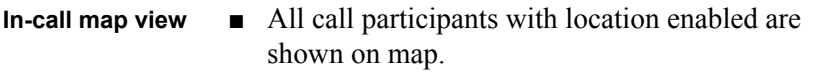

- The user (self) is shown as blue dot.
- The call participants are shown as green pins.
- The talking participant is indicated with a purple pin and an info box.
- To end the call, tap the **Call** icon •)) to switch to the in-call list view and then slide the red arrow to the right.

In-call locations are updated every two seconds.

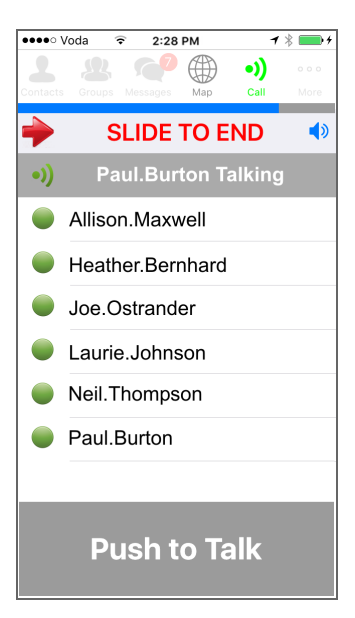

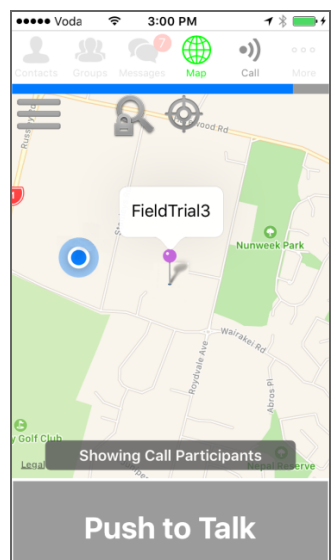

(i)

## **Talker Override**

Contacts may be configured with different priorities from 1 (lowest) to 5 (highest). While in a call, a contact with a higher priority may take the floor from a contact with a lower priority.

## **Call Override Based on User and Group Priority**

#### Call override on calls to contacts

Calls to contacts can be overridden by a contact or a group with a higher priority than the members of the initial call.

#### Call override on group calls (by calling individual user(s))

Members of an ongoing group call can be taken out of the group call and put into a new call if the calling party has a priority higher than the group call. In this case, the group call will continue with the remaining members.

#### Call override on group calls (by calling group)

Members of an ongoing group call can be taken out of the group call and put into a new group call if the new group has a priority higher than the ongoing group call. In this case, the ongoing group call will continue with the remaining members.

## **Broadcast Calls**

A broadcast call will preempt any other call in which the members of the broadcast group are currently participating.

## Sending a Text and Image Message to Phone Contacts

- 1. Select the **Contacts** tab.
- 2. Select contact and tap the (i) icon.
- (i) A contact can also be selected from the **Maps** tab. See "Viewing Location Information" on page 12.

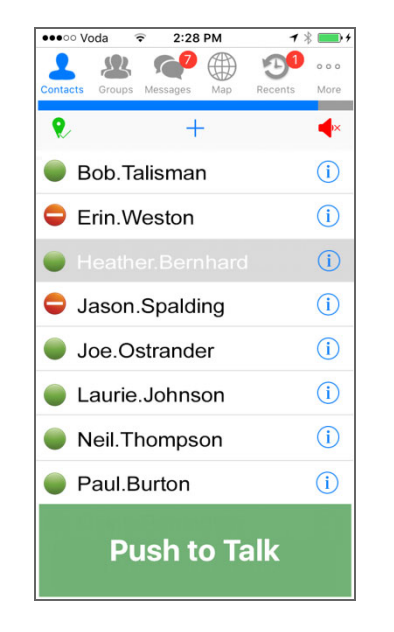

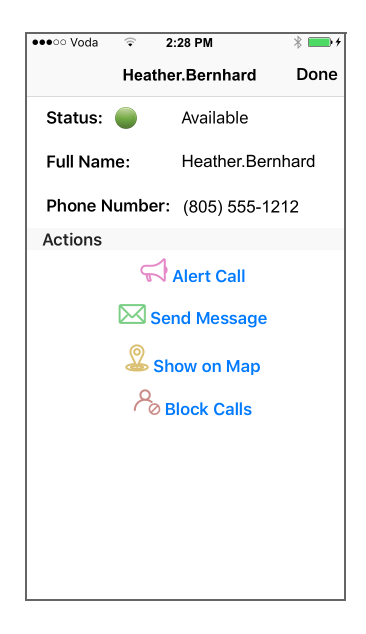

- 3. Select Send Message.
- 4. Tap (+) to add more recipients, or tap (=) to remove recipients.
- 5. Enter the message text.
- 6. Add an existing image by tapping **Attach Image**.
- 7. Add a new image by tapping **Take Photo**.
- 8. Press Send.

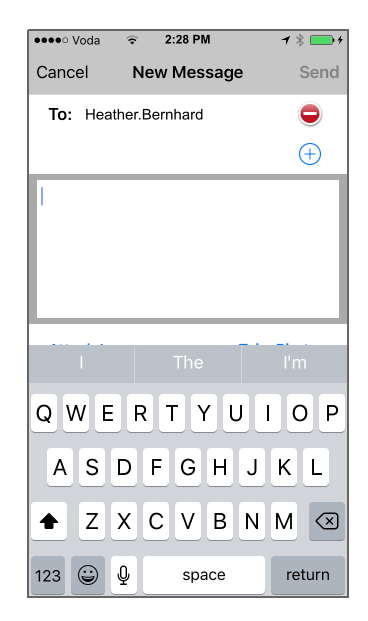

# **Group Text and Image Messages**

- (i) Group text messages to remote groups are not supported.
  - 1. Select the **Groups** tab.
  - 2. Select a group and tap the (i) icon.

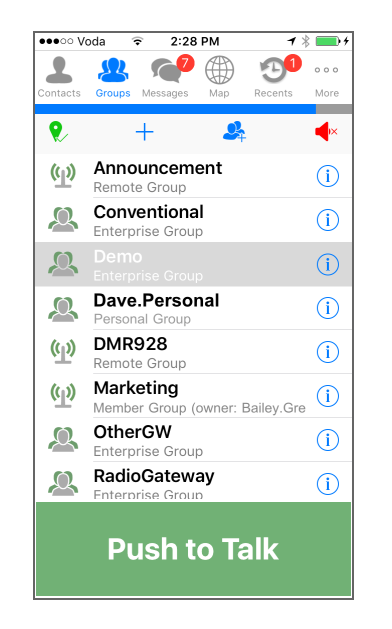

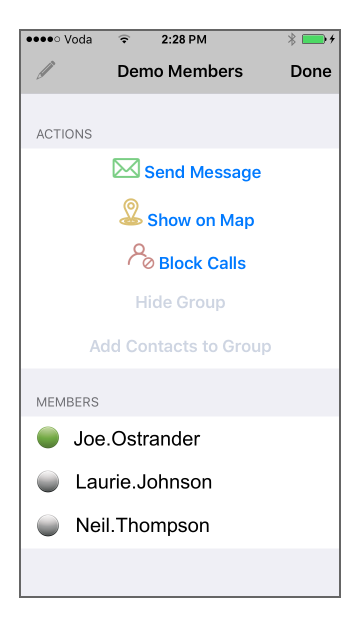

- 3. Select Send Message.
- 4. Enter the message text.
- 5. Add an existing image by tapping **Attach Image**.
- 6. Add a new image by tapping **Take Photo**.
- 7. Press Send.

| ●●●●○ Voda         |                              | <b>1</b> 🕴 🥅 4      |
|--------------------|------------------------------|---------------------|
| Cancel             | New Message                  | Send                |
| To: Demo           | )                            | •                   |
|                    |                              | $(\pm)$             |
| I.                 |                              |                     |
|                    |                              |                     |
|                    |                              |                     |
| L                  |                              |                     |
|                    |                              |                     |
|                    | The                          | l'm                 |
| QWE                | The<br>RTYU                  | l'm                 |
| Q W E<br>A S C     | The<br>RTYU<br>FGHJ          | IOP                 |
| QWE<br>ASC<br>+ Z> | The<br>RTYU<br>FGHJ<br>CCVBN | I O P<br>K L<br>M 🔇 |

#### Viewing and Responding to Messages 4

- 1. Select the **Messages** tab.
- 2. Slide a message to the right to show buttons to reply or mark the message as read (if unread).

|       | ~ | Dan. | Carte | r                | 05 Oc    |  |
|-------|---|------|-------|------------------|----------|--|
| <2    |   |      | 566   |                  |          |  |
|       |   |      |       |                  |          |  |
|       |   |      |       |                  |          |  |
| arter |   |      |       | 05 Oct, 11:42 AM | <b>_</b> |  |
| 566   |   |      |       | >                | W        |  |

566

- Slide a message to the left to show a button 3. to delete the message.
- Tap *i* to select multiple messages to mark as read or to delete. 4.
- Tap  $\checkmark$  to write a new message to contacts or a group. 5.
- Tap on a message to view it. 6.

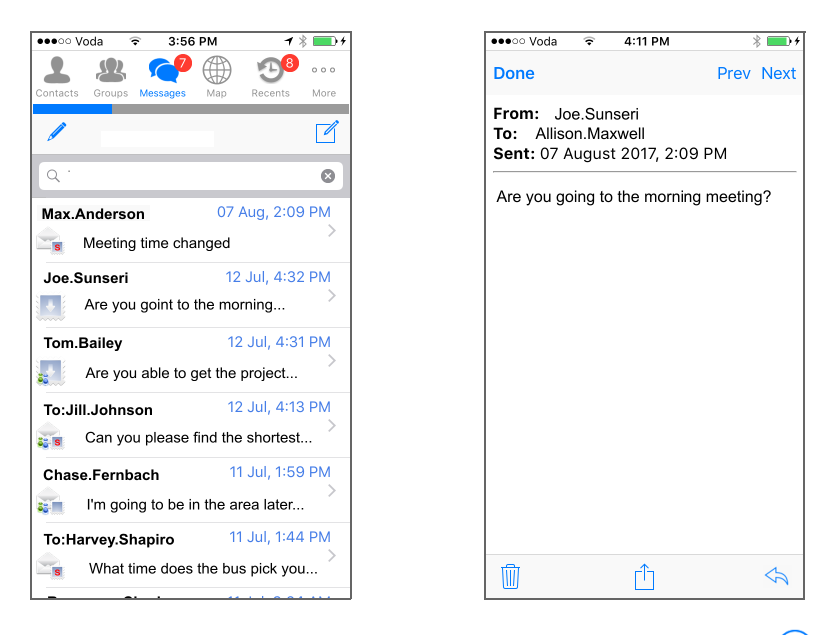

- 7. Tap  $\leq_{1}$  to respond to the sender and all recipients. You can use (+) to add more recipients, or use  $\bigcirc$  to remove recipients.
- Tap *to use the phone's messaging and download functions.* 8.
- Tap **III** to delete the message. 9.
- 10. Tap **Prev** and **Next** to scroll through your messages.
- Tap **Done** to close the message. 11.

Tap the More icon  $(\circ \circ \circ)$  and select Settings, Email Support, About, or Sign Out.

Each device can be configured to show different setting options. For more information about your options, contact your Tait TeamPTT administrator.

When contacting support, you may be asked to quote the details under About.

- 1. Open the SMS or email.
- 2. Click on the provisioning link.

Tait TeamPTT Activation (taitna, Dispatcher)

Tait TeamPTT <support.taitteamptt@taitradio.com>

Please use the information on the following link to setup Tait TeamPTT: <u>https://provision\_taitteamptt\_taitradio\_com/setup.php?ac=ZBAPZVDORP</u> If you require additional assistance, contact Tait TeamPTT Support at 6433578799. Thank you, The Tait TeamPTT Support Team

- 3. Click Download Tait TeamPTT.
- 4. Download Tait TeamPTT from the Apple App Store. Wait for install to complete before proceeding.
- 5. Return to the installation link and click Activate Tait TeamPTT.

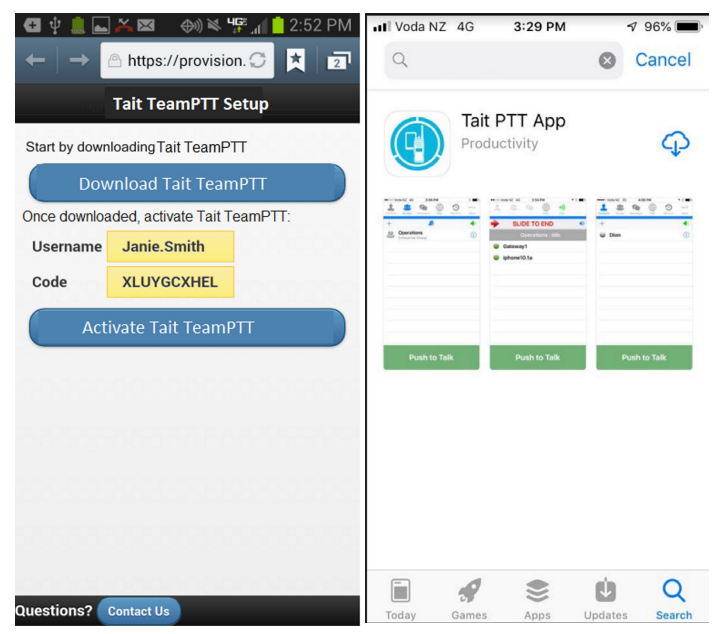

# Tait general software licence agreement

This Software License Agreement ("Agreement") is between you ("Licensee") and Tait International Limited ("Tait"). By using any of the Software items embedded

By using any of the Software items embedded and pre-loaded in the related Tait Designated Product, included on CD, downloaded from the Tait website, or provided in any other form, you agree to be bound by the terms of this Agreement. If you do not agree to the terms of this Agreement, do not install or use any of the Software. If you install or use any of the Software, that will be deemed to be acceptance of the terms of this Agreement.

For good and valuable consideration, the parties agree as follows:

#### Section 1 DEFINITIONS

**"Confidential Information**" means all or any information supplied to or received by Licensee from Tait, whether before or after installation or use and whether directly or indirectly pertaining to the Software and Documentation supplied by Tait, including without limitation all information relating to the Designated Products, hardware, software; copyright, design registrations, trademarks; operations, processes, and related business affairs of Tait; and including any other goods or property supplied by Tait to Licensee pursuant to the terms of this Agreement.

**"Designated Products"** means products provided by Tait to Licensee with which or for which the Software and Documentation is licensed for use.

**"Documentation"** means product and software documentation that specifies technical and performance features and capabilities; user, operation, and training manuals for the Software; and all physical or electronic media upon which such information is provided.

such information is provided. **"Executable Code"** means Software in a form that can be run in a computer and typically refers to machine language, which is comprised of native instructions the computer carries out in hardware. Executable code may also refer to programs written in interpreted languages that require additional software to actually execute.

"Intellectual Property Rights" and "Intellectual Property" mean the following or their substantial equivalents or counterparts, recognized by or through action before any governmental authority in any jurisdiction throughout the world and including, but not limited to all rights in patents, patent applications, inventions, copyrights, trademarks, trade secrets, trade names, and other proprietary rights in or relating to the Software and Documentation; including any adaptations, corrections, de-compilations, disassemblies, emulations, enhancements fixes, modifications, translations and updates to or derivative works from, the Software or Documentation, whether made by Tait or another party, or any improvements that result from Tait processes or, provision of information services. "Licensee" means any individual or entity that has accepted the terms of this License.

has accepted the terms of this License. **"Open Source Software"** means software with freely obtainable source code and license for modification, or permission for free distribution.

**"Open Source Software License"** means the terms or conditions under which the Open Source Software is licensed.

**"Person"** means any individual, partnership, corporation, association, joint stock company, trust, joint venture, limited liability company, governmental authority, sole proprietorship, or other form of legal entity recognized by a governmental authority.

ernmental authority. "Security Vulnerability" means any flaw or weakness in system security procedures, design, implementation, or internal controls that if exercised (accidentally triggered or intentionally exploited) could result in a security breach such that data is compromised, manipulated, or stolen, or a system is damaged.

**"Software"** (i) means proprietary software in executable code format, and adaptations, translations, de-compilations, disassemblies, emulations, or derivative works of such software; (ii) means any modifications, enhancements, new versions and new releases of the software provided by Tait; and (iii) may contain one or more items of software owned by a third-party supplier. The term "Software" does not include any third-party software provided under separate license or not licensable under the terms of this Agreement.

Agreement. **"Source Code"** means software expressed in human readable language necessary for understanding, maintaining, modifying, correcting, and enhancing any software referred to in this Agreement and includes all states of that software prior to its compilation into an executable programme.

**"Tait"** means Tait International Limited and includes its Affiliates.

#### Section 2 SCOPE

This Agreement contains the terms and conditions of the license Tait is providing to Licensee, and of Licensee's use of the Software and Documentation. Tait and Licensee enter into this Agreement in connection with Tait delivery of certain proprietary Software and/or products containing embedded or pre-loaded proprietary Software.

#### Section 3 GRANT OF LICENSE

3.1. Subject to the provisions of this Agreement and the payment of applicable license fees, Tait grants to Licensee a personal, limited, nontransferable (except as permitted in Section 7), and non-exclusive license to use the Software in executable code form, and the Documentation, solely in connection with Licensee's use of the Designated Products for the useful life of the Designated Products. This Agreement does not grant any rights to source code.

grant any rights to source code. 3.2. If the Software licensed under this Agreement contains or is derived from Open Source Software, the terms and conditions governing the use of such Open Source Software are in the Open Source Software Licenses of the copyright owner and not in this Agreement. If there is a conflict between the terms and conditions of this Agreement and the terms and conditions of the any applicable Open Source Software Licenses, the terms and conditions of the Open Source Software Licenses will take precedence. For information about Open Source Components contained in Tait products and the related Open Source licenses, see:

#### http://support.taitradio.com/go/opensource

#### Section 4 LIMITATIONS ON USE

4.1. Licensee may use the Software only for Licensee's internal business purposes and only in accordance with the Documentation. Any other use of the Software is strictly prohibited. Without limiting the general nature of these restrictions, Licensee will not make the Software available for use by third parties on a "time sharing," "application service provider," "service bureau" basis, or for any other similar commercial rental or sharing arrangement.

4.2. Licensee will not, and will not directly or indirectly allow or enable any third party to: (i) reverse engineer, disassemble, extract components, decompile, reprogram, or otherwise reduce the Software or any portion thereof to a human perceptible form or otherwise attempt to recreate the source code; (ii) modify, adapt, create derivative works of, or merge the Software; (iii) copy, reproduce, distribute, lend, or lease the Software or Documentation to any third party; (iv) grant any sublicense or other rights in the Software or Documentation to any third party; (v) take any action that would cause the Software or Documentation to be placed in the public domain; (vi) remove, or in any way alter or obscure any copyright notice or other notice of Tait or third-party licensor's proprietary rights; (vii) provide, copy, transmit, disclose, divulge or make the Software or Documentation available to, or permit the use of the Software by, any third party or on any machine except as expressly authorized by this Agreement; or (viii) use, or permit the use of, the Software in a manner that would result in the production of a copy of the Software by any means whatsoever other than what is permitted in this Agreement. Licensee may make one copy of the Software to be used solely for archival, back-up, or disaster recovery purposes; provided that Licensee may not operate that copy of the Software at the same time as the original Software is being operated. Licensee may make as many copies of the Documentation as it may reasonably require for the internal use of the Software.

4.3. Unless otherwise authorized by Tait in writing, Licensee will not, and will not enable or allow any third party to: (i) install a copy of the Software on more than one unit of a Designated Product; or (ii) copy or transfer Software installed on one unit of a Designated Product to any other device. Licensee may temporarily transfer Software installed on a Designated Product to another device if the Designated Product is inoperable or malfunctioning. Temporary transfer of the Software to another device must be discontinued when the original Designated Product is returned to operation and the Software must be removed from the other device.

4.4. Licensee will maintain, during the term of this Agreement and for a period of two years thereafter, accurate records relating to this license grant to verify compliance with this Agreement. Tait, or a third party nominated by Tait, may inspect Licensee's premises, books and records, upon reasonable prior notice to Licensee, during Licensee's normal business hours and subject to Licensee's facility and security regulations. Tait is responsible for the payment of all expenses and costs of the inspection, provided that Licensee shall indemnify Tait for all costs (including audit costs and legal costs on a solicitor client basis) if Licensee has breached the terms of this Agreement. Any information obtained by Tait during the course of the inspection will be kept in strict confidence by Tait and used solely for the purpose of verifying Licensee's compliance with the terms of this Agreement.

#### Section 5 OWNERSHIP AND TITLE

Tait, its licensors, and its suppliers retain all of their Intellectual Property Rights in and to the Software and Documentation, in any form. No rights are granted to Licensee under this Agreement by implication, estoppel or otherwise, except for those rights which are expressly granted to Licensee in this Agreement. All Intellectual Property developed, originated, or prepared by Tait in connection with providing the Software, Designated Products, Documentation, or related services, remains vested exclusively in Tait, and Licensee will not have any shared development or other Intellectual Property Rights.

#### Section 6 LIMITED WARRANTY; DISCLAIMER OF WARRANTY

6.1. The commencement date and the term of the Software warranty will be a period of one (1) year from Tait shipment of the Software. If Licensee is not in breach of any obligations under this Agreement, Tait warrants that the unmodified Software, when used properly and in accordance with the Documentation and this Agreement, will be free from a reproducible defect that eliminates the functionality or successful operation of a feature critical to the primary functionality or successful operation of the Software. Whether a defect has occurred will be determined solely by Tait. Tait does not warrant that Licensee's use of the Software or the Designated Products will be uninterrupted, error-free, completely free of Security Vulnerabilities, or that the Software or the Designated Products will meet Licensee's particular requirements. Tait makes no representations or warranties with respect to any third-party software included in the Software.

6.2 Tait sole obligation to Licensee, and Licensee's exclusive remedy under this warranty, is to use reasonable efforts to remedy any material Software defect covered by this warranty. These efforts will involve either replacing the media or attempting to correct significant, demonstrable program or documentation errors or Security Vulnerabilities. If Tait cannot correct the defect within a reasonable time, then at Tait option, Tait will replace the defective Software with functionally equivalent Software, license to Licensee substitute Software which will accomplish the same objective, or terminate the license and refund Licensee's paid license fee. If Tait investigation of the perceived defect reveals that no such defect in fact exists, Tait may recover its costs in respect of such investigation from Licensee.

6.3. Tait disclaims any and all other warranties relating to the Software or Documentation other than the express warranties set forth in this Section 6. Warranties in Section 6 are in lieu of all other warranties whether express or implied, oral or written, and including without limitation any and all implied warranties of condition, title, non-infringement, merchantability, or fitness for a particular purpose or use by Licensee (whether Tait knows, has reason to know, has been advised of, or is otherwise aware of any such purpose or use), whether arising by law, by reason of custom or usage of trade, or by course of dealing. In addition, Tait disclaims any warranty to any person other than Licensee with respect to the Software or Documentation.

#### Section 7 TRANSFERS

7.1. Licensee will not transfer the Software or Documentation to any third party without specific prior written consent from Tait. Tait may withhold such consent or at its own discretion make the consent conditional upon the transferee paying applicable license fees and agreeing to be bound by this Agreement.

7.2. In the case of a value-added reseller or distributor of Tait Designated Products, the consent referred to in Section 7.1 may be contained in a Tait Reseller or Tait Distributor Agreement.

7.3. If the Designated Products are Tait vehiclemounted mobile products or hand-carried portable radio products and Licensee transfers ownership of the Tait mobile or portable radio products to a third party, Licensee may assign its right to use the Software which is embedded in or furnished for use with the radio products and the related Documentation; provided that Licensee transfers all copies of the Software and Documentation to the transferee.

7.4. For the avoidance of any doubt, Section 7.3 excludes TaitNet Infrastructure, or the products listed at any time under network products at: http://www.taitradio.com.

7.5. If Licensee, as a contractor or subcontractor (integrator), is purchasing Tait Designated Products and licensing Software not for its own internal use but for end use only by a Customer,

the Licensee may transfer such Software, but only if a) Licensee transfers all copies of such Software and the related Documentation to the transferee and b) Licensee has first obtained from its Customer (and, if Licensee is acting as a subcontractor, from the interim transferee(s) and from the ultimate end user sub license) an enforceable sublicense agreement that prohibits any other transfer and that contains restrictions substantially identical to the terms set forth in this Software License Agreement. Except as stated in the foregoing, Licensee and any transferee(s) authorised by this Section may not otherwise transfer or make available any Tait Software to any third party nor permit any party to do so. Licensee will, on request, make available evidence reasonably satisfactory to Tait demonstrating compliance with all the foregoing

#### Section 8 TERM AND TERMINATION

8.1. Licensee's right to use the Software and Documentation will commence when the Designated Products are supplied by Tait to Licensee and will continue for the life of the Designated Products with which or for which the Software and Documentation are supplied, unless Licensee breaches this Agreement, in which case this Agreement and Licensee's right to use the Software and Documentation may be terminated immediately upon notice by Tait.

8.2. Within thirty (30) days after termination of this Agreement, Licensee must certify in writing to Tait that all copies of the Software have been removed or deleted from the Designated Products and that all copies of the Software and Documentation have been returned to Tait or destroyed by Licensee and are no longer in use by Licensee.

8.3. Licensee acknowledges that Tait made a considerable investment of resources in the development, marketing, and distribution of the and Documentation and Software that Licensee's breach of this Agreement will result in irreparable harm to Tait for which monetary damages would be inadequate. If Licensee breaches this Agreement, Tait may terminate this Agreement and be entitled to all available remedies at law or in equity including immediate injunctive relief and repossession of all nonembedded Software and associated Documentation. Licensee shall pay all Tait costs (on an indemnity basis) for the enforcement of the terms of this Agreement.

#### Section 9 CONFIDENTIALITY

Licensee acknowledges that the Software and Documentation contain proprietary and Confidential Information valuable to Tait and are Tait trade secrets, and Licensee agrees to respect the confidentiality of the information contained in the Software and Documentation.

#### Section 10 LIMITATION OF LIABILITY

10.1. In no circumstances shall Tait be under any liability to Licensee, or any other person whatsoever, whether in Tort (including negligence), Contract (except as expressly provided in this Agreement), Equity, under any Statute, or otherwise at law for any losses or damages whether general, special, exemplary, punitive, direct, indirect, or consequential arising out of or in connection with any use or inability of using the Software.

10.2. Licensee's sole remedy against Tait will be limited to breach of contract and Tait sole and total liability for any such claim shall be limited at the option of Tait to the repair or replacement of the Software or the refund of the purchase price of the Software.

#### Section 11 GENERAL

11.1. COPYRIGHT NOTICES. The existence of a copyright notice on the Software will not be construed as an admission or presumption of publication of the Software or public disclosure of any trade secrets associated with the Software.

11.2. COMPLIANCE WITH LAWS. Licensee acknowledges that the Software may be subject to the laws and regulations of the jurisdiction covering the supply of the Designated Products and will comply with all applicable laws and regulations, including export laws and regulations, of that country

AND ASSIGNMÉNTS 11.3 SUBCON-TRACTING. Tait may assign its rights or subcontract its obligations under this Agreement, or encumber or sell its rights in any Software, without prior notice to, or consent of, Licensee. 11.4. GOVERNING LAW. This Agreement shall be subject to and construed in accordance with New Zealand law and disputes between the parties concerning the provisions hereof shall be determined by the New Zealand Courts of Law. Provided however Tait may at its election bring proceedings for breach of the terms hereof or for the enforcement of any judgment in relation to a breach of the terms hereof in any jurisdiction Tait considers fit for the purpose of ensuring compliance with the terms hereof or obtaining

relief for breach of the terms hereof. 11.5. THIRD-PARTY BENEFICIARIES. This Agreement is entered into solely for the benefit of Tait and Licensee. No third party has the right to make any claim or assert any right under this Agreement, and no third party is deemed a beneficiary of this Agreement. Notwithstanding the foregoing, any licensor or supplier of third-party software included in the Software will be a direct and intended third-party beneficiary of this Agreement.

11.6. SURVIVAL. Sections 4, 5, 6.3, 7, 8, 9, 10, and 11 survive the termination of this Agreement

11.7. ORDER OF PRECEDENCE. In the event of inconsistencies between this Agreement and any other Agreement between the parties, the parties agree that, with respect to the specific subject matter of this Agreement, this Agree-

ment prevails. 11.8. SECURITY. Tait uses reasonable means in the design and writing of its own Software and the acquisition of third-party Software in order to limit Security Vulnerabilities. While no software can be guaranteed to be free from Security Vulnerabilities, if a Security Vulnerability is discovered, Tait will take the steps specified in

Section 6 of this Agreement. 11.9. EXPORT. Licensee will not transfer, directly or indirectly, any Designated Product, Documentation or Software furnished hereunder or the direct product of such Documentation or Software to any country for which New Zealand or any other applicable country requires an export license or other governmental approval without first obtaining such license or approval. 11.10. SEVERABILITY. In the event that any part or parts of this Agreement shall be held illegal or null and void by any court or administrative body of competent jurisdiction, such determination shall not affect the remaining terms which shall remain in full force and effect as if such part or parts held to be illegal or void had not been included in this Agreement. Tait may replace the invalid or unenforceable provision with a valid and enforceable provision that achieves the original intent and economic effect of this Agreement.

11.11. CONSUMER GUARANTEES. Licensee acknowledges that the licenses supplied in terms of this agreement are supplied to Licensee in business, and that the guarantees and other provisions of prevailing consumer protection legislation shall not apply.

11.12. WHOLE AGREEMENT. Licensee acknowledges that it has read this Agreement, understands it and agrees to be bound by its terms and conditions. Licensee also agrees that, subject only to the express terms of any other agreement between Tait and Licensee to the contrary, this is the complete and exclusive statement of the Agreement between it and Tait in relation to the Software. This Agreement supersedes any proposal or prior agreement, oral or written, and any other communications between Licensee and Tait relating to the Software and the Designated Products.

## **OpenSSL**

Copyright (c) 1998-2011 The OpenSSL Project. All rights reserved. Redistribution and use in source and binary forms, with or without modification, are permitted provided that the following conditions are met:

1. Redistributions of source code must retain the above copyright notice, this list of conditions and the following disclaimer.

2. Redistributions in binary form must reproduce the above copyright notice, this list of conditions and the following disclaimer in the documentation and/or other materials provided with the distribution.

3. All advertising materials mentioning features or use of this software must display the following acknowledgment: "This product includes software developed by the OpenSSL Project for use in the OpenSSL Toolkit (http://www.openssl.org/)."

4. The names "OpenSSL Toolkit" and "OpenSSL Project" must not be used to endorse or promote products derived from this software without prior written permission. For written permission, please contact openssl-core@openssl.org.

5. Products derived from this software may not be called "OpenSSL" nor may "OpenSSL" appear in their names without prior written permission of the OpenSSL Project.

6. Redistributions of any form whatsoever must retain the following acknowledgment: "This product includes software developed by the OpenSSL Project for use in the OpenSSL Toolkit (http://www.openssl.org/)."

THIS SOFTWARE IS PROVIDED BY THE OpenSSL PROJECT "AS IS" AND ANY EXPRESSED OR IMPLIED WARRANTIES, INCLUDING, BUT NOT LIMITED TO, THÉ IMPLIED WARRANTIES OF MERCHANT-ABILITY AND FITNESS FOR A PARTICU-LAR PURPOSE ARE DISCLAIMED. IN NO EVENT SHALL THE OpenSSL PROJECT OR ITS CONTRIBUTORS BE LIABLE FOR ANY DIRECT, INDIRECT, INCIDENTAL, EXEMPLARY, OR SPECIAL, CONSE-(INCLUDING, QUENTIÁL DAMAGES BUT NOT LIMITED TO, PROCUREMENT OF SUBSTITUTE GOODS OR SERVICES; LOSS OF USE, DATA, OR PROFITS; OR BUSINESS INTERRUPTION) HOWEVER CAUSED AND ON ANY THEORY OF LIA-BILITY, WHETHER IN CONTRACT. BILLITY, WHETHER IN CONTRACT, STRICT LIABILITY, OR TORT (INCLUD-ING NEGLIGENCE OR OTHERWISE) ARISING IN ANY WAY OUT OF THE USE OF THIS SOFTWARE, EVEN IF ADVISED OF THE POSSIBILITY OF SUCH DAM-AGE.

This product includes cryptographic software written by Eric Young (eay@cryptsoft.com). This product includes software written by Tim Hudson (tjh@cryptsoft.com).

## **Opus CODEC**

Copyright (c) 2011 Xiph.Org Foundation, Skype Limited

Written by Jean-Marc Valin and Koen Vos.

Redistribution and use in source and binary forms, with or without modification, are permitted provided that the following conditions are met:

1. Redistributions of source code must retain the above copyright notice, this list of conditions and the following disclaimer.

2. Redistributions in binary form must reproduce the above copyright notice, this list of conditions and the following disclaimer in the documentation and/or other materials provided with the distribution.

THIS SOFTWARE IS PROVIDED BY THE COPYRIGHT HOLDERS AND CONTRIB-UTORS "AS IS" AND ANY EXPRESS OR WARRANTIES, INCLUDING, LIMITED TO, THE IMPLIED IMPLIED BUT NOT LIMITED TO, THE IMPLIED WARRANTIES OF MERCHANTABILITY AND FITNESS FOR A PARTICULAR PUR-POSE ARE DISCLAIMED. IN NO EVENT SHALL THE COPYRIGHT OWNER OR CONTRIBUTORS BE LIABLE FOR ANY DIRECT, INDIRECT, INCIDENTAL, SPE-CIAL, EXEMPLARY, OR CONSEQUEN-TIAL DAMAGES (INCLUDING, BUT NOT LIMITED TO, PROCUREMENT OF SUB-STITUTE GOODS OR SERVICES; LOSS OF USE, DATA, OR PROFITS; OR BUSI-NESS INTERRUPTION) HOWEVER CAUSED AND ON ANY THEORY OF LIA-BILITY, WHETHER IN CONTRACT, STRICT LIABILITY, OR TORT (INCLUD-ING NEGLIGENCE OR OTHERWISE) ARISING IN ANY WAY OUT OF THE USE OF THIS SOFTWARE, EVEN IF ADVISED OF THE POSSIBILITY OF SUCH DAM-AGE.

## **UI Components**

Copyright (c) 2014, Brayden Wilmoth and Jordan Perry

All rights reserved.

Redistribution and use in source and binary forms, with or without modification, are permitted provided that the following conditions are met:

1. Redistributions of source code must retain the above copyright notice, this list of conditions and the following disclaimer. 2. Redistributions in binary form must reproduce the above copyright notice, this list of conditions and the following disclaimer in the documentation and/or other materials provided with the distribution.

3. Neither the name of the developers nor the names of its contributors may be used to endorse or promote products derived from this software without specific prior written permission.

THIS SOFTWARE IS PROVIDED BY THE COPYRIGHT HOLDERS AND CONTRIB-UTORS "AS IS" AND ANY EXPRESS OR WARRANTIES, INCLUDING, LIMITED TO, THE IMPLIED IMPLIED BUT NOT LIMITED TO, WARRANTIES OF MERCHANTABILITY AND FITNESS FOR A PARTICULAR PUR-POSE ARE DISCLAIMED. IN NO EVENT SHALL THE COPYRIGHT HOLDER OR CONTRIBUTORS BE LIABLE FOR ANY DIRECT, INDIRECT, INCIDENTAL, SPE-CIAL, EXEMPLARY, OR CONSEQUEN-TIAL DAMAGES (INCLUDING, BUT NOT LIMITED TO, PRÒCUREMENT OF SUB-STITUTE GOODS OR SERVICES; LOSS OF USE, DATA, OR PROFITS; OR BUSI-NESS INTERRUPTION) HOWEVER CAUSED AND ON ANY THEORY OF LIA-BILITY, WHETHER IN CONTRACT, STRICT LIABILITY, OR TORT (INCLUD-ING NEGLIGENCE OR OTHERWISE) ARISING IN ANY WAY OUT OF THE USÉ OF THIS SOFTWARE, EVEN IF ADVISED OF THE POSSIBILITY OF SUCH DAM-AGE.

## Zip File Utility

Copyright (c) 2009-2012, Flying Dolphin Studio

All rights reserved.

Redistribution and use in source and binary forms, with or without modification, are permitted provided that the following conditions are met:

1. Redistributions of source code must retain the above copyright notice, this list of conditions and the following disclaimer.

2. Redistributions in binary form must reproduce the above copyright notice, this list of conditions and the following disclaimer in the documentation and/or other materials provided with the distribution.

3. Neither the name of Flying Dolphin Studio nor the names of its contributors may be used to endorse or promote products derived from this software without specific prior written permission.

THIS SOFTWARE IS PROVIDED BY THE COPYRIGHT HOLDERS AND CONTRIB-UTORS "AS IS" AND ANY EXPRESS OR IMPLIED WARRANTIES, INCLUDING, BUT NOT LIMITED TO, THE IMPLIED WARRANTIES OF MERCHANTABILITY AND FITNESS FOR A PARTICULAR PUR- POSE ARE DISCLAIMED. IN NO EVENT SHALL THE COPYRIGHT HOLDER OR CONTRIBUTORS BE LIABLE FOR ANY DIRECT, INDIRECT, INCIDENTAL, SPE-CIAL, EXEMPLARY, OR CONSEQUEN-TIAL DAMAGES (INCLUDING, BUT NOT LIMITED TO, PROCUREMENT OF SUB-STITUTE GOODS OR SERVICES; LOSS OF USE, DATA, OR PROFITS; OR BUSI-NESS INTERRUPTION) HOWEVER CAUSED AND ON ANY THEORY OF LIA-BILITY, WHETHER IN CONTRACT, STRICT LIABILITY, OR TORT (INCLUD-ING NEGLIGENCE OR OTHERWISE) ARISING IN ANY WAY OUT OF THE USE OF THIS SOFTWARE, EVEN IF ADVISED OF THE POSSIBILITY OF SUCH DAM-AGE.

#### **Network Reachability Interface**

Copyright (c) 2011-2013, Tony Million. All rights reserved.

Redistribution and use in source and binary forms, with or without modification, are permitted provided that the following conditions are met:

1. Redistributions of source code must retain the above copyright notice, this list of conditions and the following disclaimer.

2. Redistributions in binary form must reproduce the above copyright notice, this list of conditions and the following disclaimer in the documentation and/or other materials provided with the distribution.

THIS SOFTWARE IS PROVIDED BY THE COPYRIGHT HOLDERS AND CONTRIB-UTORS "AS IS" AND ANY EXPRESS OR IMPLIED WARRANTIES, INCLUDING, BUT NOT LIMITED TO, THE IMPLIED WARRANTIES OF MERCHANTABILITY AND FITNESS FOR A PARTICULAR PUR-POSE ARE DISCLAIMED. IN NO EVENT SHALL THE COPYRIGHT HOLDER OR CONTRIBUTORS BE LIABLE FOR ANY DIRECT, INDIRECT, INCIDENTAL, SPE-CIAL, EXEMPLARY, OR CONSEQUEN-TIAL DAMAGES (INCLUDING, BUT NOT LIMITED TO, PROCUREMENT OF SUB-STITUTE GOODS OR SERVICES; LOSS OF USE, DATA, OR PROFITS; OR BUSI-NESS INTERRUPTION) HOWEVER CAUSED AND ON ANY THEORY OF LIA-BILITY, WHETHER IN CONTRACT, STRICT LIABILITY, OR TORT (INCLUD-ING NEGLIGENCE OR OTHERWISE) ARISING IN ANY WAY OUT OF THE USE OF THIS SOFTWARE, EVEN IF ADVISED OF THE POSSIBILITY OF SUCH DAM-AGE.